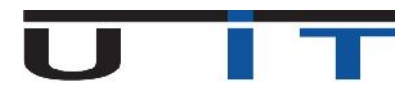

# **Documentation U11 Builder v1.0 alpha**

v.160921

# **Table of Contents**

| Gene  | ralities                                                      |    |
|-------|---------------------------------------------------------------|----|
| Laund | ch U11 Builder                                                |    |
| Creat | e a new report                                                |    |
| 1.    | UCI name and reference month                                  | 4  |
| 2.    | First tab : « General information » - Other fields            | 5  |
| 3.    | Second tab : « Unit / Share information »                     | 7  |
| 4.    | Third tab : « Information on investment income and expenses » | 8  |
| 5.    | Capture window                                                | 8  |
| Butto | ons                                                           | 9  |
| 1.    | Save                                                          | 9  |
| 2.    | Import                                                        | 9  |
| 3.    | Check button                                                  |    |
| 4.    | Export the U11 report                                         | 10 |
| 5.    | Сору                                                          |    |
| 6.    | Period                                                        |    |
| 7.    | Status                                                        |    |
| 8.    | Status history                                                |    |
| 9.    | Language menu                                                 | 15 |
| 10.   | Help menu                                                     | 15 |
|       |                                                               |    |

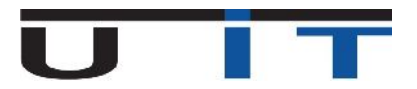

# **Generalities**

#### $\succ$ <u>1<sup>st</sup> part of the report</u>

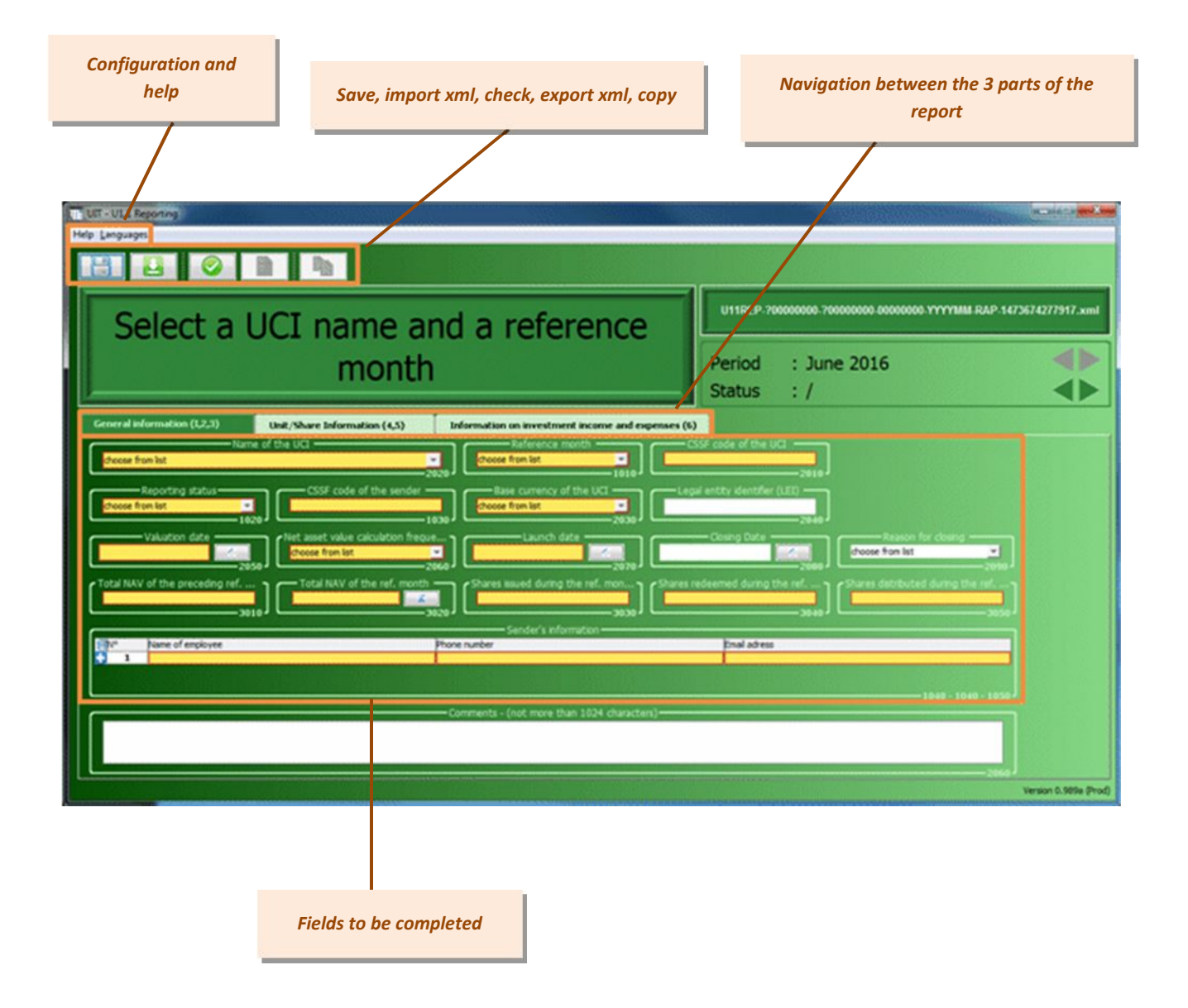

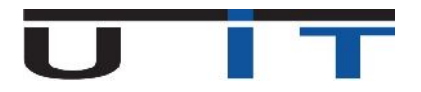

#### $\succ$ 2<sup>nd</sup> part of the report

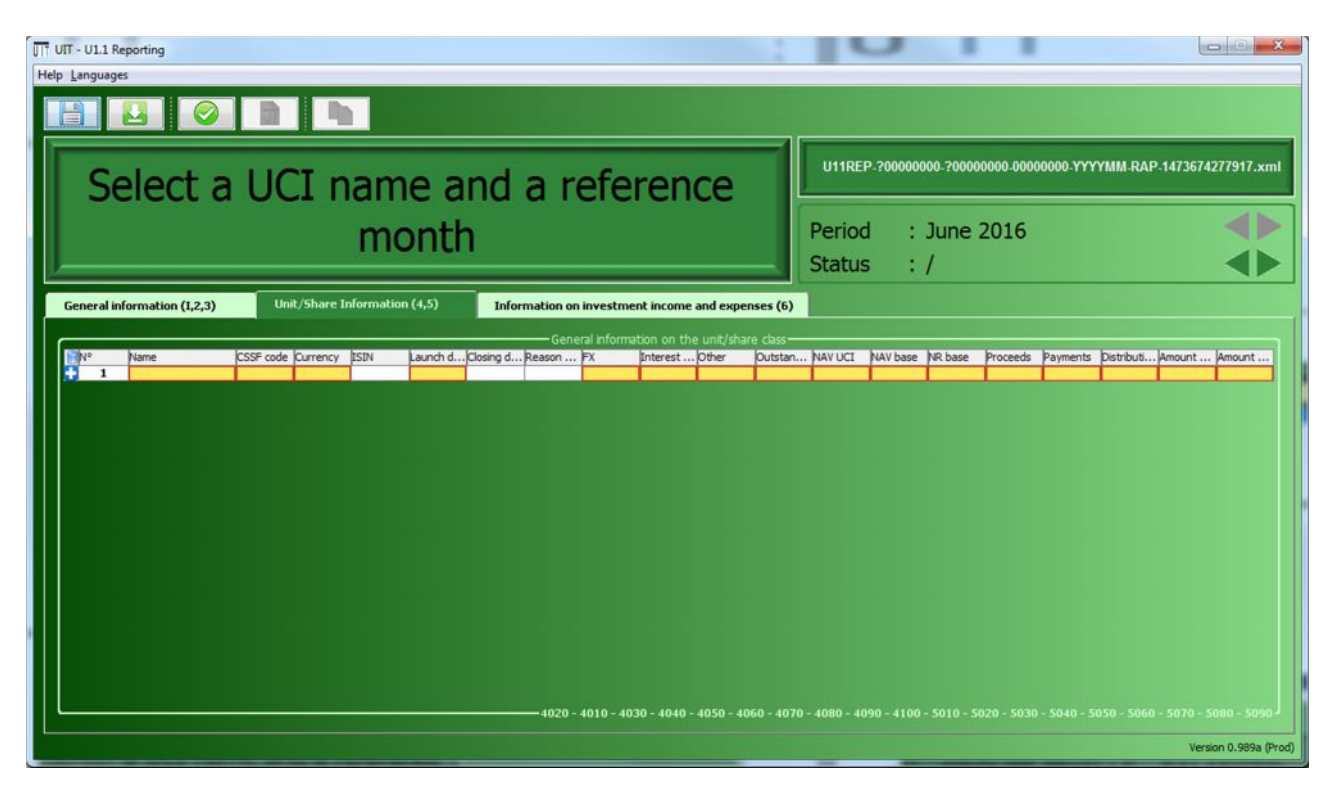

### ➢ <u>3<sup>rd</sup> part of the report</u>

| UT - U11 Reporting<br>Help Languages                                                                                                    | e ×                                                              |
|----------------------------------------------------------------------------------------------------|------------------------------------------------------------------|
|                                                                                                    |                                                                  |
| Select a UCI name and a reference                                                                                                    | U11REP-?00000000-?00000000-00000000-YYYYMM-RAP-1473674277917.xml |
| month                                                                                                    | Period : June 2016                                               |
| General information (1,2,3) Unit/Share Information (4,5) Information on investment income and expenses (6)                                                                                                    |                                                                  |
| Dividends on shares                                                                                                    | of which from Luxembourg                                         |
| Interest on bonds and other debt sec  Control of which from Luxembourg  Bank interest  Bank interest  Bank i    | o of which from Luxembourg                                       |
| Other income Other expenses Other expenses Other ex | et realsed                                                       |
|                                                                                                    |                                                                  |
|                                                                                                    |                                                                  |
|                                                                                                    |                                                                  |

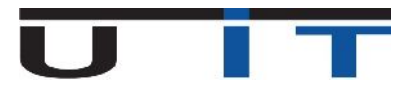

# Launch U11 Builder

Please see installation's document.

# Create a new report

### 1. UCI name and reference month

First, choose the UCI name in the drop list.

| Name of the UCI                                                                                                    |   |             |
|----------------------------------------------------------------------------------------------------|---|-------------|
| choose from list                                                                                                    | - |             |
| choose from list                                                                                                    |   | <b>ر</b> 0: |
| DEF -<br>GROUPE PIXELLE - AGGRESSIVE<br>GROUPE PIXELLE - BALANCED<br>GROUPE PIXELLE - BALANCED EURO<br>GROUPE PIXELLE - Compartiment virtuel pour Consolidation des compartiments<br>GROUPE PIXELLE - DEFENSIVE |   | _]<br>;]    |

Once the selection is made, are updated automatically:

- The name in the top frame;
- The report's name;
- the UCI's CSSF code.

| Help Languages                                                                                                    |                                                                                                    |
|----------------------------------------------------------------------------------------------------|----------------------------------------------------------------------------------------------------|
| GROUPE PIXELLE - BALANCED                                                                                                    | U11REP.70000000 C00000000 0000001.YYYYIIIII RAP.1472674277917.xml           Period         : June 2016           Status <td: status="" status<="" th="" www.status=""></td:> |
| General Information (1,2,3) Unit/Share Information (4,5) Information on Investment Income and expenses Name of the UCI Reference month Reference month Referen | (%)<br>CCSF code of the UCI<br>-2010                                                                                                    |

Besides, U11 Builder creates at this moment a corresponding directory in data\rawdata. It's in this directory that report's data will be saved.

| hier Edition Affichage Outils | 2             |                                         |                 |                                                      |        | -    |  | _ |
|-------------------------------|---------------|-----------------------------------------|-----------------|------------------------------------------------------|--------|------|--|---|
| rganiser 🔹 🧻 Ouvrir 🔹 No      | uveau dossier |                                         |                 |                                                      |        | 8≣ ▼ |  |   |
| 📕 U110980                     | *             | Nom                                     | Modifié le      | Туре                                                 | Taille |      |  |   |
| 🍰 data                        |               | C00009999_0000000<br>C00009999_00000001 | 9/08/2016 14:27 | Dossier de fichiers                                  |        |      |  |   |
| docs                          |               |                                         | 9/08/2016 12:11 | Dossier de fichiers                                  | 5      |      |  |   |
| Ja rawdata                    |               | C00009999_00000002                      | 9/08/2016 14:27 | Dossier de fichiers                                  |        |      |  |   |
| Ju xml                        |               | C00009999_00000005                      | 9/08/2016 11:34 | .6 11:34 Dossier de fichiers<br>.6 12:11 Fichier SER | 1 Ko   |      |  |   |
| 🦛 jre                         |               | empty.ser                               | 9/08/2016 12:11 |                                                      |        |      |  |   |
| tmp                           | -             |                                         |                 |                                                      |        |      |  |   |

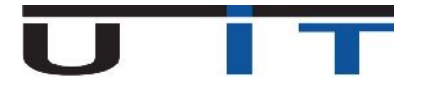

Then, choose the reference month in the drop list.

In the same way, are updated:

- The date of the report in the right frame;
- The report's name;
- The validation date.

Besides, an indication of status appears.

| choose from list | * |   |
|------------------|---|---|
| choose from list | ~ | 0 |
| 2016-05          |   | _ |
| 2016-06          | E |   |
| 2016-07          |   | • |
| 2016-08          |   |   |
| 2016-09          |   |   |
| 2016-10          |   |   |
| 2016-11          | + | 0 |

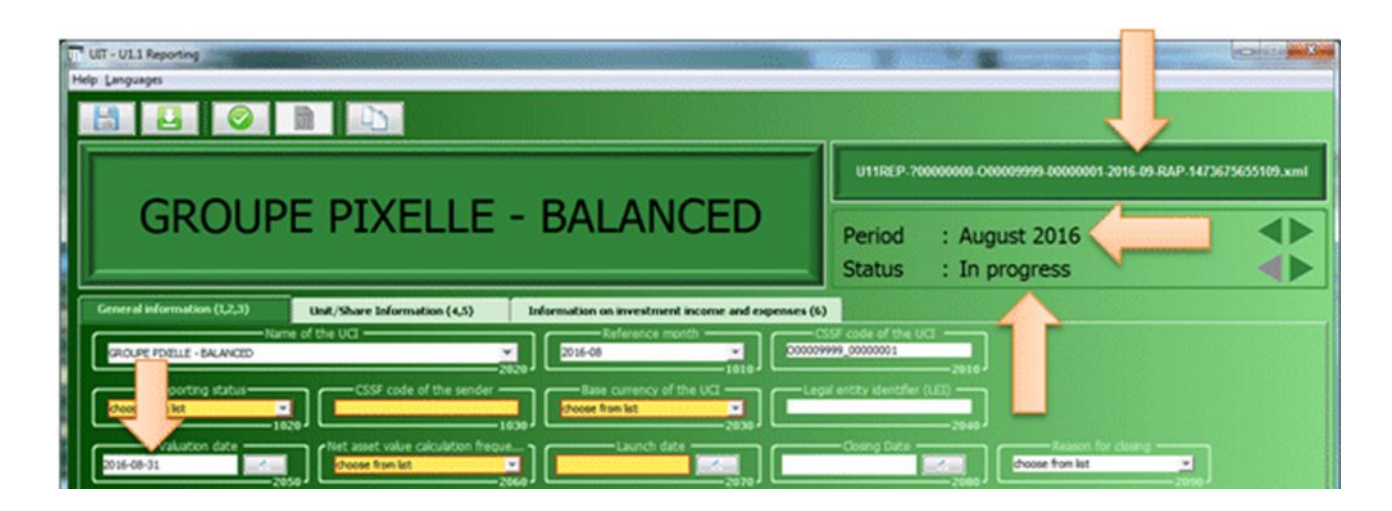

## 2. First tab : « General information » - Other fields

Once UCI's name and reference month entered, the U11 Builder indicates you fields to be filled for the report. In the 3 tabs, fields to be completed have a yellow bottom and a red frame.

| TT UIT - U11 Reporting                                                                                                    | ×                                                                             |
|----------------------------------------------------------------------------------------------------|-------------------------------------------------------------------------------|
|                                                                                                    |                                                                               |
|                                                                                                    | U11REP-?00000000-000009999-00000001-2016-09-RAP-1473675655109.xml             |
| GROUPE PIXELLE - BALANCED                                                                                                    | Period : August 2016                                                          |
|                                                                                                    | Status : In progress                                                          |
| Ceneral Information (1,2,3) Unit/Share Information (4,5) Information on Investment income and expension Reference month Reference month 2016-08                                                                                                    | nses (6)<br>————————————————————————————————————                              |
| Reporting status     CSSF code of the sender     Base currency of the UCI       choose from lst     1020     1030                                                                                                    | Legal entity identifier (LEI)                                                 |
| Valuation date<br>2016-08-31<br>2050 Vet asset value calculation freque<br>droose from list<br>2050 Constant Constant Const | Cosing Date Reason for closing<br>close from lst<br>2080                      |
| Total NAV of the preceding ref<br>3010<br>Total NAV of the ref. month<br>3020<br>Shares issued during the ref. mon<br>Shares issued during the ref. mon<br>Shares issued                                                                                                    | Shares redeemed during the ref<br>-3040 Shares distributed during the ref3050 |
| Sender's information                                                                                                    | Email adress                                                                  |
|                                                                                                    |                                                                               |
| - Comments - (not more than 1024 characters)                                                                                                    | 1010-1010-1050                                                                |
|                                                                                                    | -2060                                                                         |
|                                                                                                    | Version 0.989a (Prod)                                                         |

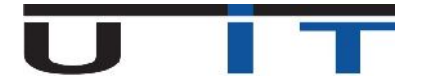

The table can be completed in two ways:

- directly in the table (example 1).
- through a capture window (example 2) which opens when the user double-clicks on the line's number. In this option, you have to click on of to save the line.

#### Example 1

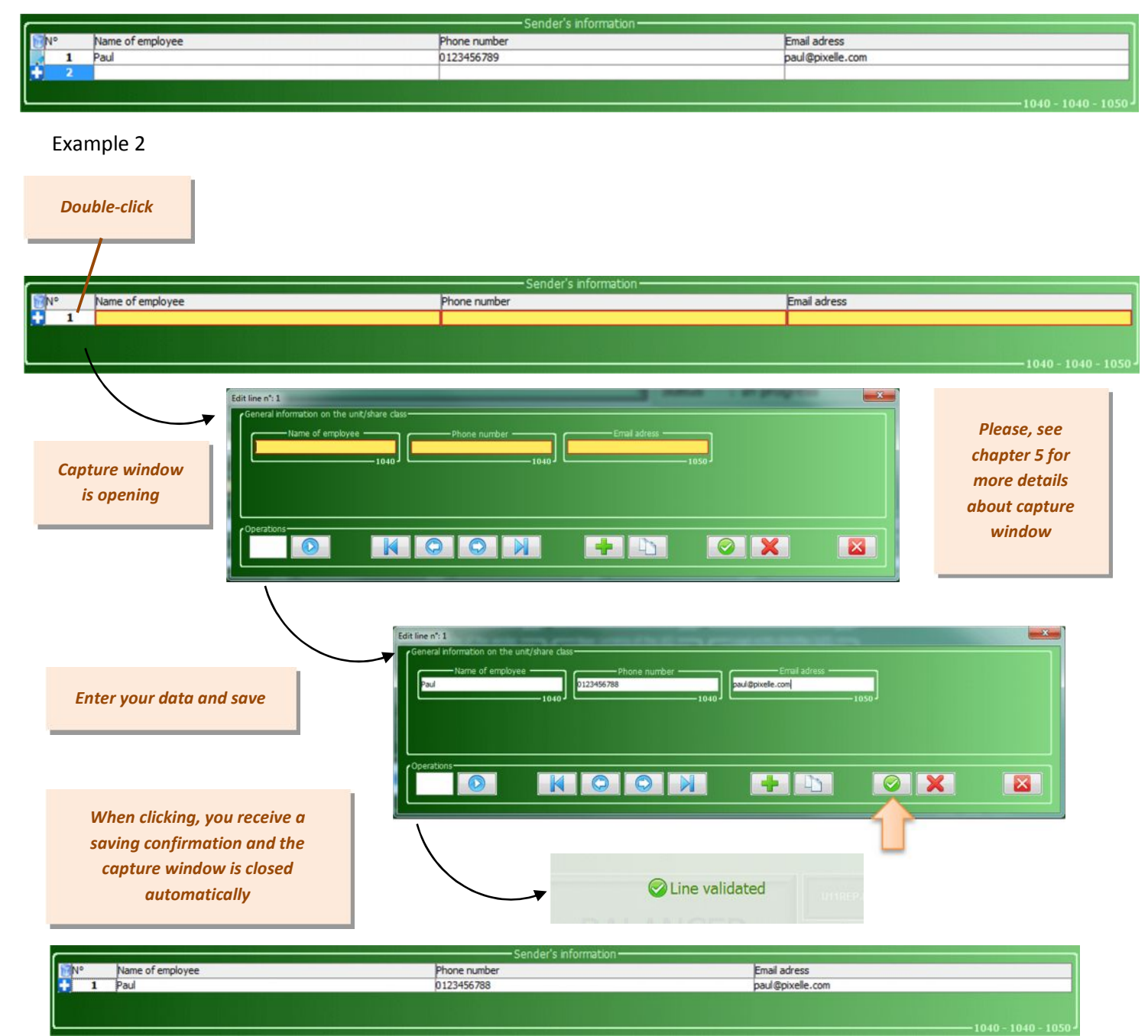

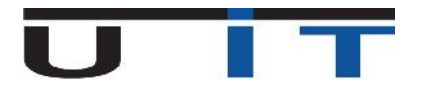

## 3. Second tab : « Unit / Share information »

In the second tab, a data entry control helps you to avoid mistakes. It prevents from introducing letters in the fields where numbers are necessary and vice versa.

The table can be completed like once of the first tab.

Directly in the table:

| 2  | General information on the unit/share class |                |           |          |         |         |         |        |      |          |       |            |         |          |         |          |          |              |        |        |
|----|---------------------------------------------|----------------|-----------|----------|---------|---------|---------|--------|------|----------|-------|------------|---------|----------|---------|----------|----------|--------------|--------|--------|
| E. | No.                                         | Name           | CSSF code | Currency | ISIN    | Launch  | Closing | Reason | FX   | Interest | Other | Outstandin | NAV UCI | NAV base | NR base | Proceeds | Payments | Distribution | Amount | Amount |
|    |                                             | CAPITALISATION | 0001      | EUR      | LU01234 | 2016-08 |         |        | true | true     | true  | 123        | 123     | 0.98     | 100     | 98       | 98       | 123          | 123    | 123    |
| 0  | 2                                           |                |           |          |         |         |         |        |      |          |       |            |         |          |         |          |          |              |        |        |

Through a capture window:

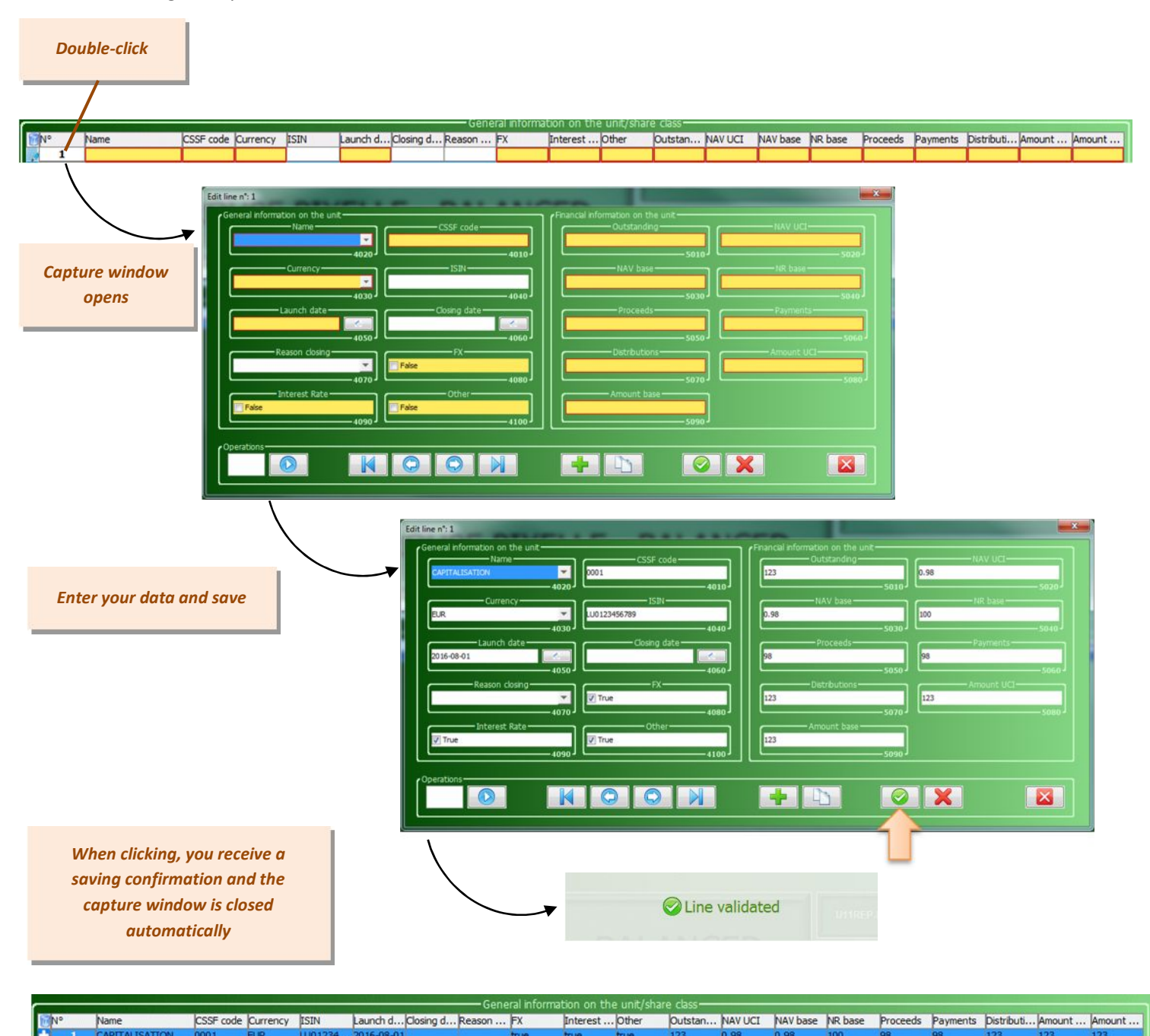

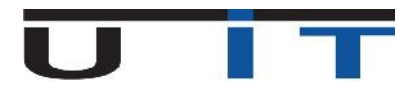

## 4. Third tab : « Information on investment income and expenses »

This tab must be completed directly in the tab and can be saved by clicking on CAUTION: All fields which must be completed to obtain a valid report contain by default the value "0". You have to

CAUTION: All fields which must be completed to obtain a valid report contain by default the va correct value accordingly.

| Click after data<br>insertion or<br>modification | Help Languages  GROUPE PIXELLE - BALANCED                                                                                                    | U11REP-B00000000-000009999-00000001-201608-RAP-1473751810419.xml Period : August 2016 |
|--------------------------------------------------|----------------------------------------------------------------------------------------------------|---------------------------------------------------------------------------------------|
| Insert data                                      | General information (1,2,3)       Unit/Share Information (4,5)       Information on investment income and expenses (0         Dividends on shares       of which from Luxembourg       Dividends on UCI units/shares         1       6010       0         1       6010       0         1       6010       0         1       6010       0         1       6010       0         1       6010       0         1       6010       0         1       6010       0         1       6010       0         1       6010       0         1       6011       0         1       10       6011         1       10       6030         1       120       6031         0       0       6031         0       0       0         0       0       6030         0       0       0         0       0       0         0       0       0         0       0       0         0       0       0         0       0       0         0       0       0 | Status : In progress                                                                  |
|                                                  |                                                                                                    | Version 0.989a (Prod)                                                                 |

# 5. Capture window

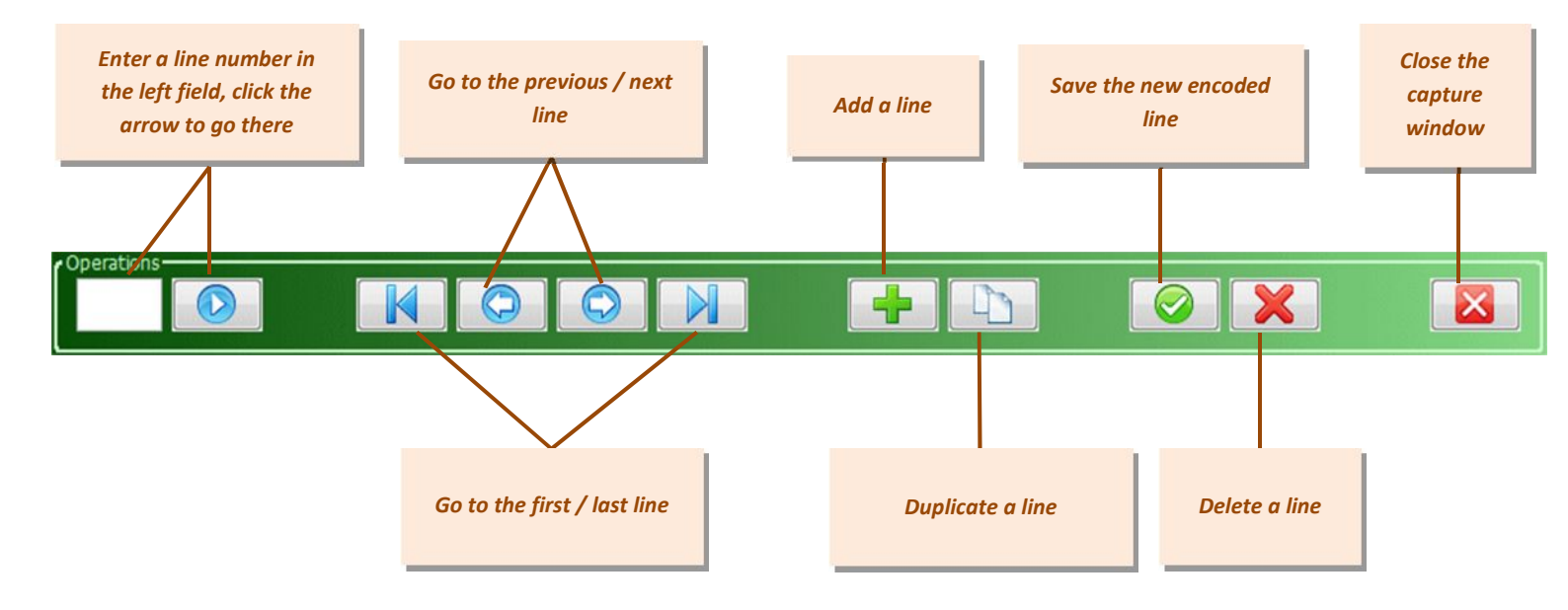

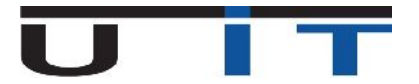

# **Buttons**

### 1. Save

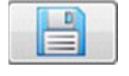

When all data are saved, the button is blue. As soon as you make a change not yet saved, the button turns red. All captured data are saved in a unique RAW file for each UCI and each months.

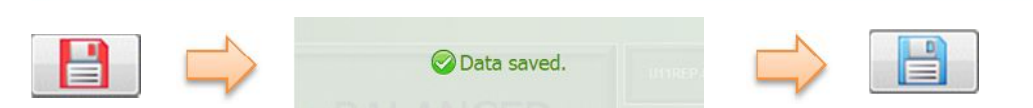

## 2. Import

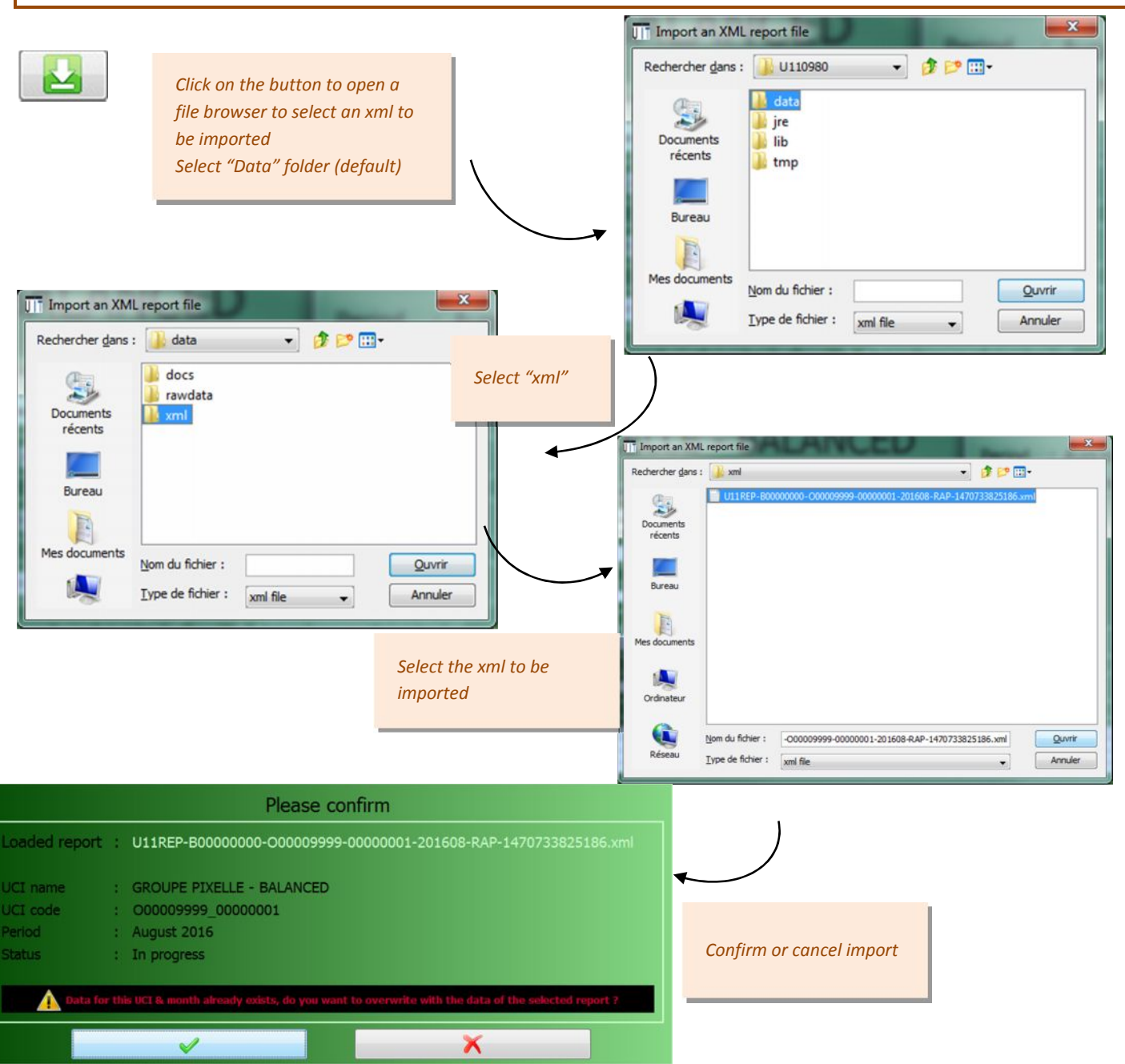

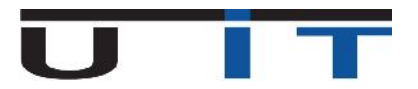

## 3. Check button

→ This button checks if all the captured values follow the report's rules and formats.

After clicking the **Data Validity Verification** button, all the captured content will be checked in order to detect any errors. In case of an error, the user will be informed with a specific message and the export button will not be available.

**NOTE**: Using the "Check" function/button is mandatory prior to export and generate the report

## 4. Export the U11 report

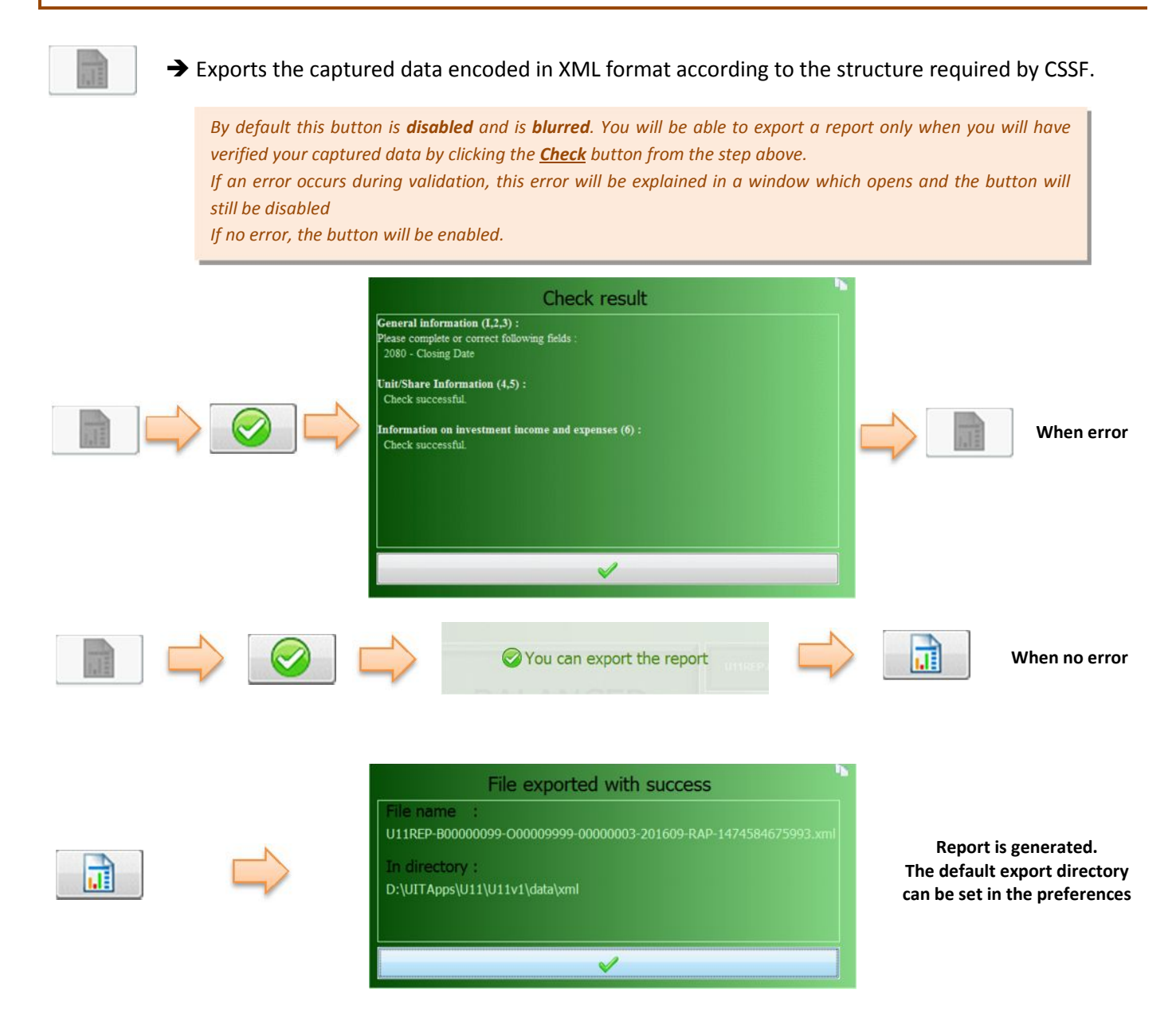

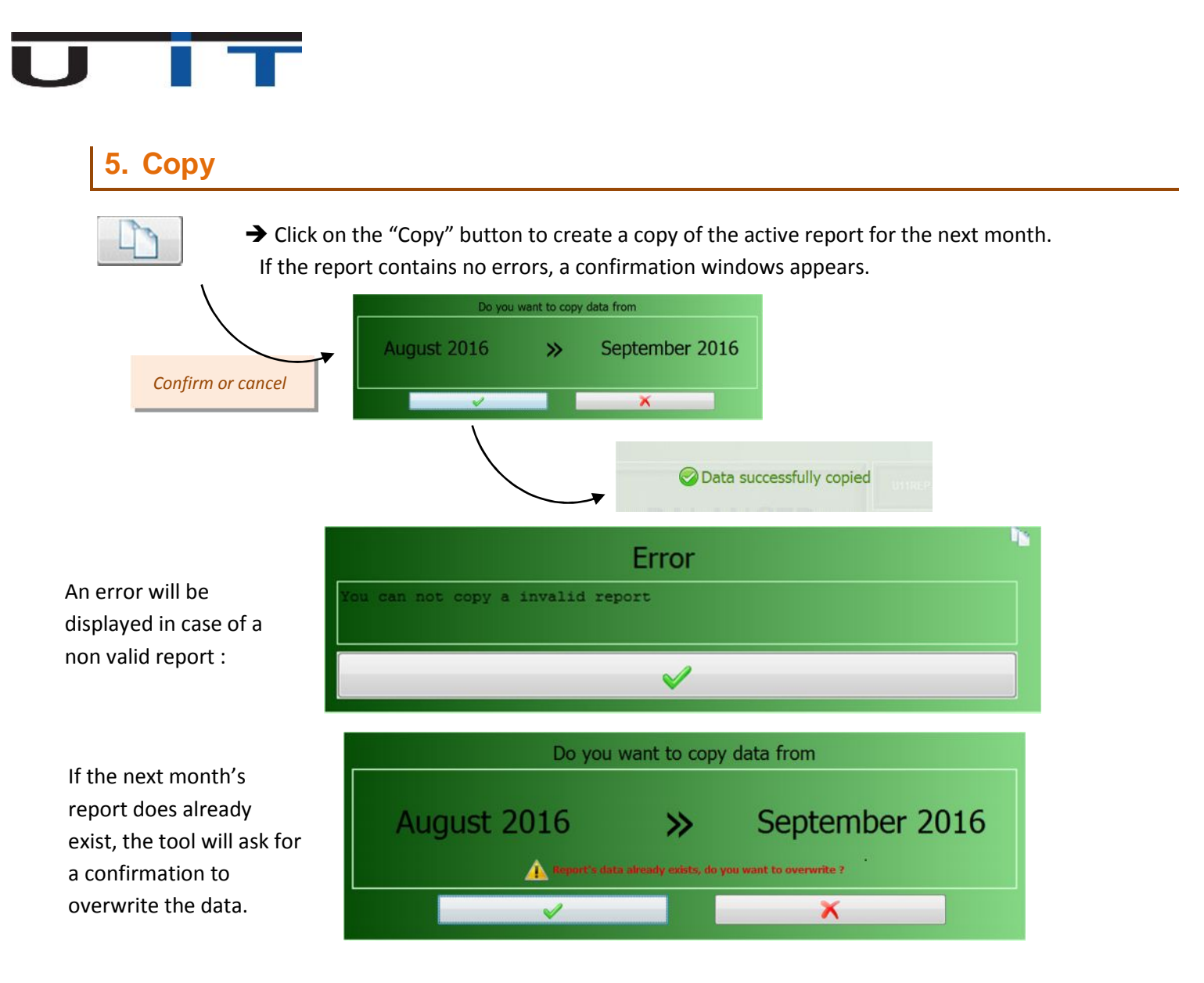

Upon a successful copy, the tool will : 1- Update report's name. 2- Update reference month and Period. 3- Reset status to "In Progress". It'll will display the new (copied) month screen of the selected UCI.

| UIT - U1.1 Reporting                      |                                                 |                                            |                                                                  |                       |  |  |  |
|-------------------------------------------|-------------------------------------------------|--------------------------------------------|------------------------------------------------------------------|-----------------------|--|--|--|
| Help Languages                            |                                                 |                                            |                                                                  |                       |  |  |  |
|                                           |                                                 |                                            |                                                                  |                       |  |  |  |
|                                           |                                                 |                                            | U11REP-B00000000-000009999-00000001-201609-RAP-1473760045076.xml |                       |  |  |  |
|                                           | CELE DALANC                                     | Period<br>Status                           | I : September 2016<br>: In progress                              |                       |  |  |  |
| General information (1,2,3) Unit/Share In | formation (4,5) Information on investment inc   | ome and expenses (6)                       |                                                                  |                       |  |  |  |
| Name of the UCI                           | Reference month<br>2016-09                      | CSSF code of t                             | 2010                                                             |                       |  |  |  |
| Reporting status<br>provisional report    | code of the sender Base currency of the<br>1030 | UCI Legal entity iden<br>U1234567891012131 | ifier (LEI)                                                      |                       |  |  |  |
| Valuation date                            | alue calculation freque<br>y2060                | Closing Da                                 | Reason for closing<br>choose from list                           | ]                     |  |  |  |
| Total NAV of the preceding ref            | V of the ref. month                             | f. mon<br>3030 Shares redeemed dur         | ng the ref<br>3040 Shares distributed during the ref<br>3050     | ]                     |  |  |  |
| Nº Name of employee                       | Phone number                                    | n-                                         | race                                                             | 1                     |  |  |  |
| 1 Paul                                    | 0123456789                                      | paul@p                                     | xelle.com                                                        |                       |  |  |  |
| 2 Nicole                                  | 0987654321                                      | nicole @                                   | pixelle.com                                                      |                       |  |  |  |
|                                           |                                                 |                                            |                                                                  | ,J I                  |  |  |  |
| (                                         | Comments - (not more than 10                    | 24 characters)                             |                                                                  | n                     |  |  |  |
|                                           |                                                 |                                            |                                                                  |                       |  |  |  |
|                                           |                                                 |                                            |                                                                  |                       |  |  |  |
|                                           |                                                 |                                            | -206                                                             | <u>ل</u>              |  |  |  |
|                                           |                                                 |                                            |                                                                  | Version 0.989a (Prod) |  |  |  |

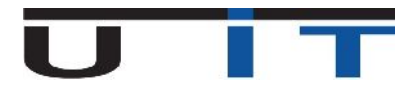

6. Period

7. Status

You can easily navigate between months of the current UCI using arrows

| Period<br>Status | : August 2016<br>: In progress | $ \rightarrow $ | Period<br>Status | : September 2016<br>: In progress |  |
|------------------|--------------------------------|-----------------|------------------|-----------------------------------|--|
| tus              | : In progress                  | -               | Status           | : In progress                     |  |

You can determine the status of your report (optional manual operation):

- In progress => report in progress ;
- Generated => report generated ;
- To validate => waiting for CSSF's validation;
- Validated => report validated by CSSF.

Navigate from one status to another using arrows. The status you chose is saved at the same time as the other data.

CAUTION: When you choose "Validated", the report is locked! All the fields, except "Name of the UCI" and "Reference month", are grayed and not anymore editable. When you are on the status "To validate" and clicking on the right arrow, the Builder warns you with this message:

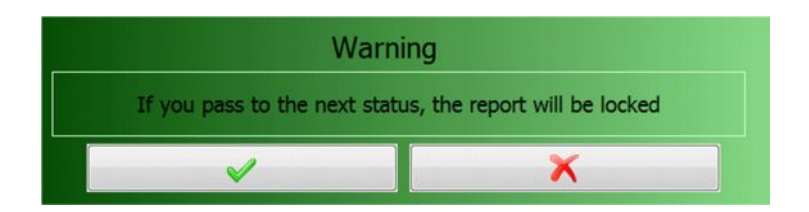

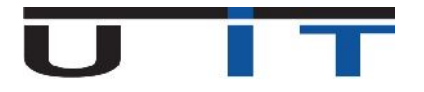

|                                             |                                             | U11REP-B0000000-00000999-0000            | 00001-201608-RAP-147376742844 |
|---------------------------------------------|---------------------------------------------|------------------------------------------|-------------------------------|
| GROUPE PIX                                  | ELLE - BALANC                               | ED<br>Status : Validated                 | 5                             |
| General information (1,2,3) Unit/Share Info | rmation (4,5) Information on investment inc | ome and expenses (6)                     |                               |
| -Name of the UCI                            | Reference month<br>2016-08                  | CSSF code of the UCI                     |                               |
| Reporting status<br>provisional report      | de of the sender                            | UCI Legal entity Klentifier (LEI)        |                               |
| Valuation date                              | ue calculation freque<br>2016-08-01         | Closing Date Real                        | son for closing               |
| Total NAV of the preceding ref<br>3010      | / of the ref. month<br>3020                 | f. mon                                   | buted during the ref          |
| No Name of employee                         | Sender's information<br>Phone number        | Email adress                             |                               |
| 1 Paul<br>2 Nicole                          | 0123456789<br>0987654321                    | paul @pixelle.com<br>nicole @pixelle.com |                               |
|                                             |                                             |                                          |                               |

# 8. Status history

All the modifications of status and the xml generations are saved by U11 Builder. By clicking on "Status" (directly on this word), you can see the date, the hour, the name of the user who made changes, and the nature of these changes (status or xml generation).

| Help: Languages       Click         Click       Image: Click         Image: Click       Image: Click         Image: Click       Image: Click         I                                                                                                    | UT - U1.1 Reporting                                                                                                    |                                                                   |                                          | - 🗆 X       |
|----------------------------------------------------------------------------------------------------|----------------------------------------------------------------------------------------------------|-------------------------------------------------------------------|------------------------------------------|-------------|
| Concernation (1,2,3)       Unit/Share Information (4,5)       Information (4,5)       OP(20/2016 11:25:14 AM - ADMIN - In progress ~> Generated         Schuller - BALAANCED       Vint/Share Information (4,5)       Information (4,5)       OP(20/2016 11:25:14 AM - ADMIN - In progress ~> Generated         Schuller - BALAANCED       Vint/Share Information (4,5)       Information (4,5)       OP(20/2016 11:25:14 AM - ADMIN - In progress ~> Generated         Schuller - BALANCED       Vint/Share Information (4,5)       Information (4,5)       OP(20/2016 11:25:14 AM - ADMIN - In progress ~> Generated         Schuller - BALANCED       Vinto of the UCI       Schuller - BALANCED       Name: UIIREP-BROMONOL-000009999-0000001-201608-RAP-1474368645957.xml         Schuller - BALANCED       Vinto of the sender       Vinto of the sender       Vinto of the sender         Schuller - BALANCED       Vinto of the sender       Vinto of the sender       Vinto of the sender         Schuller - BALANCED       Vinto of the sender       Vinto of the sender       Vinto of the sender         Schuller - BALANCED       Vinto of the sender       Vinto of the sender       Vinto of the sender         Schuller - BALANCED       Vinto of the sender       Vinto of the sender       Vinto of the sender         Schuller - BALANCED       Vinto of the sender       Vinto of the sender       Vinto of the sender         Schuller - BALANCED       Vi                                                                                                    | Help Languages                                                                                                    | Click                                                             |                                          |             |
| General information (1,2,3)       Unit/Share Information (4,5)       Information (4,5)       09/20/2016 11:25:14 AM - ADMIN - In progress -> Generated         Mame of the UCL       Name of the UCL       Name : U11REP-B0000000-000009999-00000001-201608-RAP-1474368645957.xml         Reporting status       CSSF code of the sender       Z0200         Torvisional report       1020         Unit/share information (4,5)       Information (4,5)         Unit/Share information (4,5)       09/20/2016 11:25:14 AM - ADMIN - In progress -> Generated         09/20/2016 00:346 PM - ADMIN - XML report generated       >> Name : U11REP-B0000000-000009999-0000001-201608-RAP-1474368645957.xml         09/20/2016 00:31:04 PM - ADMIN - Generated => To validate       >> Name : U11REP-B0000000-000009999-0000001-201608-RAP-1474368645957.xml                                                                                                    |                                                                                                    |                                                                   |                                          |             |
| GROUPE PIXELE - BALANCED         Period : August 2016         Status : To validate         Operation (1,2,3)         Unit/Share Information (4,5)         Information (1,2,3)         Name of the UCL         GROUPE PIXELE - BALANCED         You         Operation (1,2,3)         CSSF code of the sender         You         Import         You         Import         You         Import         You         Import         You         Import         You         Import         You         Import         You         Import         You         Import         You         Import         You         Import         You         Import         You         You         You         You         You         You         You         You         You         You         You         You         You <th></th> <th>U 1REP-B000000</th> <th>000-000009999-00000001-201608-RAP-147436</th> <th>8645957.xml</th>                                                                                                    |                                                                                                    | U 1REP-B000000                                                    | 000-000009999-00000001-201608-RAP-147436 | 8645957.xml |
| General information (1,2,3)       Unit/Share Information (4,5)       Information (4,5)         Mame of the UCI       09/20/2016 11:25:14 AM - ADMIN - In progress -> Generated         Mame of the UCI       09/20/2016 00:50:46 PM - ADMIN - XML report generated         Scalar       09/20/2016 00:50:46 PM - ADMIN - In progress -> Generated         09/20/2016 00:50:46 PM - ADMIN - In progress -> Generated         09/20/2016 00:50:46 PM - ADMIN - Scalar         09/20/2016 00:51:04 PM - ADMIN - Generated => To validate         09/20/2016 00:51:04 PM - ADMIN - Generated => To validate                                                                                                    | GROUPE PIXELLE - BALANCED                                                                                                    | Period :                                                          | August 2016                              |             |
| General information (I,2,3)       Unit/Share Information (4,5)       Information (0,5)       09/20/2016 11:25:14 AM - ADMIN - In progress => Generated 09/20/2016 00:50:46 PM - ADMIN - XML report generated         Name of the UCI       Image: Constraint of the UCI       Image: Constraint of the UCI       Im |                                                                                                    | Status :                                                          | To validate                              |             |
| Name of the UCI       09/20/2016 00:03-6 PM - ADMIN - XML report generated         GROUPE PIXELE - BALANCED       > Name : U11REP-B00000000-000000999-00000001-201608-RAP-1474368645957.xml         Reporting status                                                                                                    | General information (1,2,3) Unit/Share Information (4,5) Inform 09/20/2016 11:25:14 AM - ADMIN - In pro                             | gress => Generated                                                |                                          |             |
| Reporting status CSSF code of the sender 2000 1000 20000000 1000 1000 1000 1000                                                                                                    | Name of the UCI                                                                                                    | report generated<br>999-00000001-201608-R/<br>ated => To validate |                                          |             |
|                                                                                                    | Reporting status CSSF code of the sender<br>provisional report<br>1020 1020 1020 1020 1020 1020 1020 1020                           |                                                                   |                                          |             |
| Valuation date<br>2016-08-31                                                                                                    | Valuation date Valuation date Value calculation freque 2016-08-31 2000 2000 2000 2000 2000 2000 2000 20                             |                                                                   |                                          |             |
| Total NAV of the preceding ref                                                                                                    | Total NAV of the preceding ref                                                                                                    |                                                                   |                                          |             |
| Nº         Name of employee         Phone null         Binal address           1         Paul         01234567         Data Boxelle.com           2         Vicole         09876543         model Downle.com                                                                                                    | Nº         Name of employee         Phone num           1         Paul         01234567           2         Nicole         09876543 |                                                                   |                                          |             |
|                                                                                                    |                                                                                                    |                                                                   |                                          |             |
| Comments - (not more than 1024 characters)                                                                                                    | Comments - (not more than 1024 characters)                                                                                          |                                                                   |                                          |             |
|                                                                                                    |                                                                                                    |                                                                   |                                          |             |
|                                                                                                    |                                                                                                    |                                                                   | 2060                                     |             |

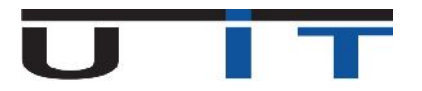

By confirming the import of a valid xml file, your data appear in the U11 Builder and a message confirms the success of this operation. The status is reset to "In progress".

| UIT - U1.1 Reporting                                                                                                    |                                                 |                                                                                |
|----------------------------------------------------------------------------------------------------|-------------------------------------------------|--------------------------------------------------------------------------------|
| Help Languages                                                                                                    |                                                 |                                                                                |
|                                                                                                    |                                                 |                                                                                |
|                                                                                                    | Report successful                               | ly loaded 0000000 000009999 0000001 201608 RAP-1470733825186.xml               |
| GROUPE PIXELL                                                                                                    | E - BALANCED                                    | Period : August 2016                                                           |
| and the second second sec |                                                 |                                                                                |
| General information (1,2,3) Unit/Share Information (4,5                                                                                                    | i) Information on investment income and ex      | expenses (6)                                                                   |
| Rame of the UCL<br>GROUPE PIXELLE - BALANCED                                                                                                    | Reference month           20200         2016-08 | CS54 Code of the UCL<br><u> <u> Coccoseses_coccocci</u><br/><u> -2010</u> </u> |
| Reporting status<br>provisional report<br>1020                                                                                                    | nderBase currency of the UCI<br>EUR2030         | Lu123456789101213141                                                           |
| Valuation date 2016-08-31 2015 Vet asset value calculation 2015 13 - monthly                                                                                                    | Launch date                                     | Closing Date Reason for closing<br>Close from list<br>2090                     |
| Total NAV of the preceding ref<br>3010 Total NAV of the ref.                                                                                                    | Shares issued during the ref. mon<br>3030       | Shares redeemed during the ref                                                 |
| No Name of employee                                                                                                    | Phone number                                    | Email adress                                                                   |
| 1 Paul                                                                                                    | 0123456789                                      | paul@pixele.com                                                                |
| 2 Vicole                                                                                                    | 0967654521                                      | ncoe goxene.com                                                                |
|                                                                                                    | Comments - (not more than 1024 characte         | ers)                                                                           |
|                                                                                                    |                                                 | -2060                                                                          |
|                                                                                                    |                                                 | Version 1.0 alpha (P                                                           |

> If the xml file is not valid, the tool will displays the following message :

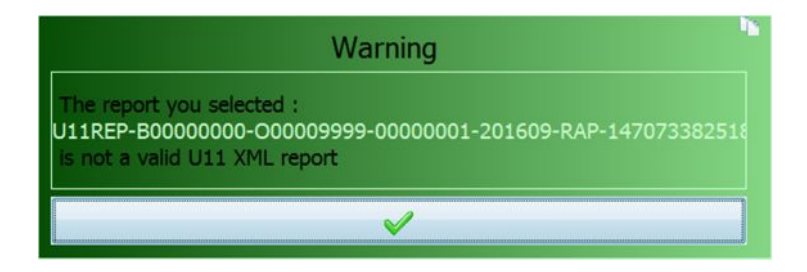

If you try to import a locked xml (with a "Validated" status), the Builder displays the following message and won't allow to import.

|                      | Please confirm                                                                                                    |
|----------------------|----------------------------------------------------------------------------------------------------|
| Loaded re            | port : U11REP-B0000000-000009999-00000001-201609-RAP-1470733825186.xml                                                     |
| UCI name<br>UCI code | : GROUPE PIXELLE - BALANCED<br>: 000009999_10000001                                                                        |
| Period<br>Status     | : August 2016<br>: Validated                                                                                               |
|                      | Copy not authorized : the month (August 2016) is locked and in status "Validated".<br>Unlock the month in order to proceed |
|                      | ✓ X                                                                                                    |

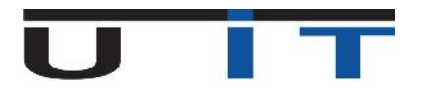

## 9. Language menu

| Lan | anguages |  |
|-----|----------|--|
| н   | Français |  |
|     | English  |  |

#### → Switch between languages (French / English).

By clicking the language button you apply the translation for all the reporter's fields. This contains header names, buttons, labels and any displayed comment.

### 10. Help menu

| Help | Languages         |
|------|-------------------|
| 8    | Open guidelines   |
| 8    | Currency exchange |
| 1    | Preferences       |
| 0    | About             |

#### > Open guidelines

Opens the CSSF documentation about U11 reporting.

Currency exchange

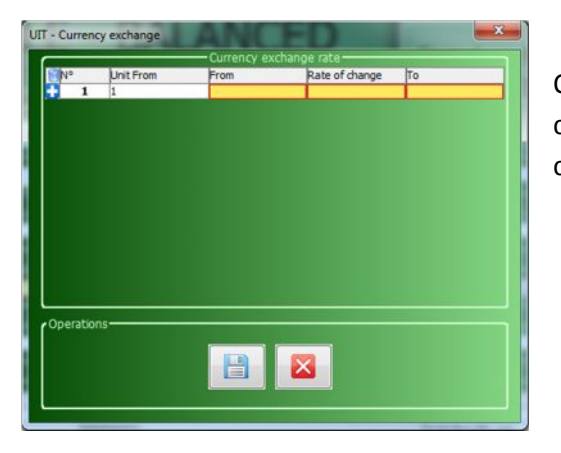

Opens a window allowing to register exchange rates between various currencies. Saving these exchange rates allows the U11 Builder to convert automatically in the second tab.

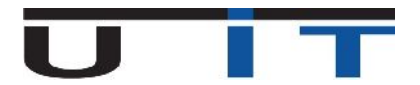

#### Preferences

In this window, you can change some options according to your preferences.

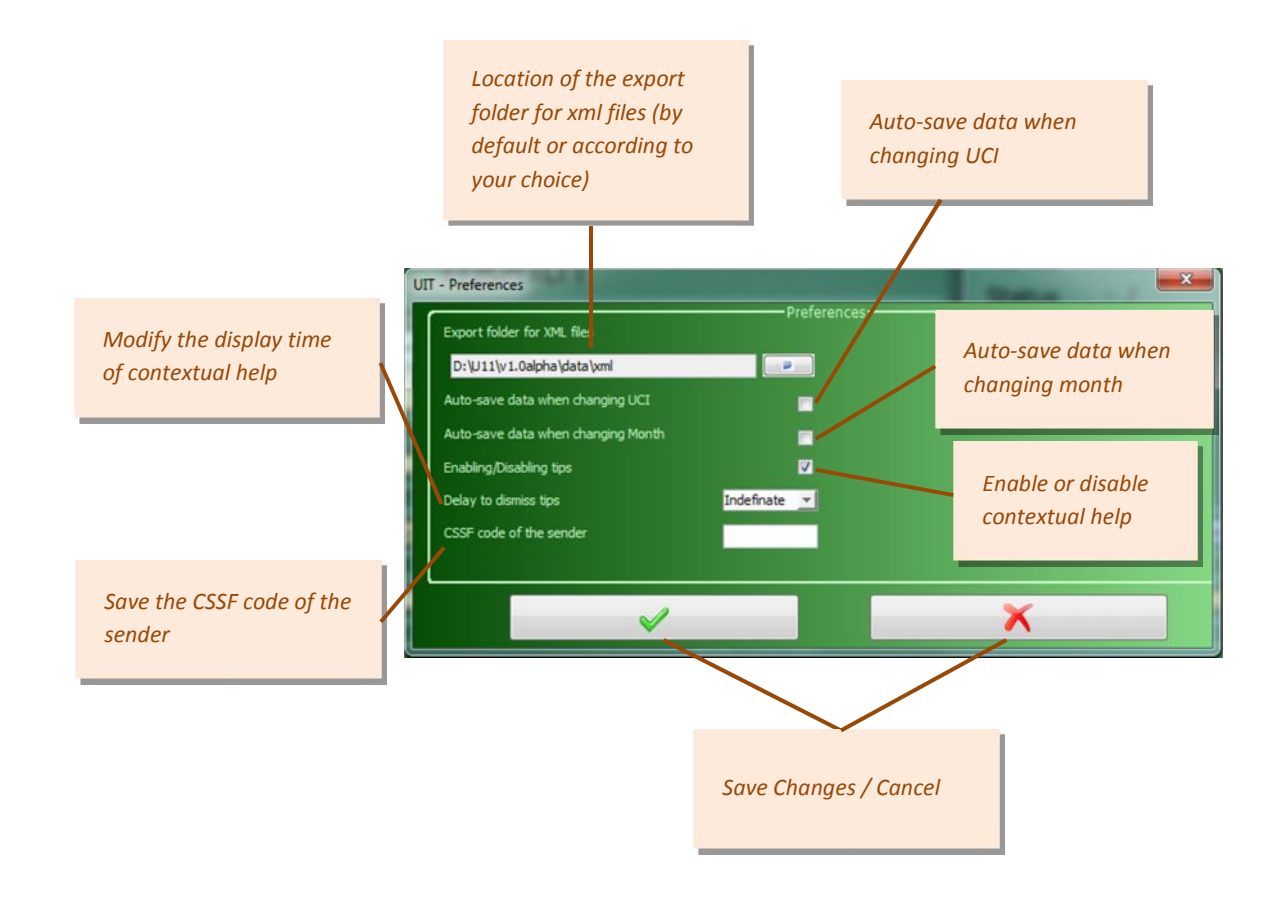

When saving or canceling modifications, the Builder informs you with these messages

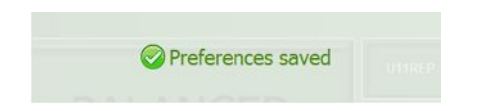

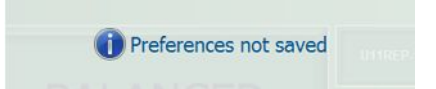

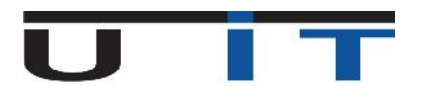

About

| Version       |                                                   |  |
|---------------|---------------------------------------------------|--|
|               | UIT - U1.1 Reporting                              |  |
|               | Version 0.980 (Prod)                              |  |
|               | Released on: 08/04/2016                           |  |
| Company       |                                                   |  |
| Company       | U IT SàRL                                         |  |
|               | 3, Route de Luxembourg                            |  |
|               | L-8440 STEINFORT                                  |  |
|               | Luxembourg                                        |  |
| S. 14. 14.    |                                                   |  |
| Contact       | support@uit.lu                                    |  |
|               | +352/261.086.86                                   |  |
|               | http://www.uit.lu                                 |  |
| Licence/licen | se                                                |  |
|               | Licence granted to Groupe Pixelle (Trial Version) |  |
|               | 999, boulevard d'Avranches L-1160 Luxembourg      |  |
|               | Charlotte.pixelle@groupepixelle.com               |  |
|               | +352 28 00 00 00                                  |  |
|               | Mme Charlotte Pixelle                             |  |
|               | Charlotte.pixelle@groupepixelle.com               |  |
|               | +352 26 00 00 00                                  |  |
|               | Packages                                          |  |
|               | Name Validity start date Validity end date        |  |
|               | and a selection of the basis                      |  |

Information regarding U11 Builder's version, U IT's contact details and customer's license.